# Procédure d'installation de Milistore sur un téléphone APPLE sous IOS

# Procédure d'installation de Milistore sur un téléphone APPLE sous IOS

#### Récupération du code Milistore (obligatoire avant d'installer Milistore).

Sur Internet, accédez au portail RH-Terre en suivant, sous Firefox, le lien ci-dessous : <u>https://rh-terre.defense.gouv.fr/aidda-lienmenu</u>

### Récupération du code Milistore.

Si vous ne possédez pas de compte sur RH-Terre, il vous faut remplir le **formulaire de vérification.** 

Pour ce faire, il vous faut :

- votre identifiant défense,
- votre numéro de sécurité sociale,
- les huit derniers chiffres de votre numéro IBAN qui se trouve sur un RIB.

| Les champs contenant un asté | risque rouge (*) sont obligatoires. Les NID, NIR et Il               | 3AN ne sont pas enregistrè                                                                                      | s et servent uniquement à vérifier votre identité. |   |
|------------------------------|----------------------------------------------------------------------|----------------------------------------------------------------------------------------------------|----------------------------------------------------|---|
|                              | Numéro d'identifiant défense (l                                      | Numéro d'identifiant défense (NID, dix chiffres)*                                                               |                                                    |   |
|                              | 0234567891                                                           | 0234567891                                                                                                    |                                                    |   |
|                              | Numéro de sécurité sociale (NIR, dix premiers chiffres)*             |                                                                                                    |                                                    |   |
|                              | 1 92 06 75 123                                                       | XX                                                                                                    | XX XX                                              |   |
|                              | Identifiant bancaire (IBAN, les huit derniers chiffres clé incluse)* |                                                                                                    |                                                    |   |
|                              | FRXX - XXXXX - XXXXX - XXXXX                                         | 02                                                                                                    | 789123                                             |   |
|                              | Veuillez saisir le code dans le ch<br>9<br>Y , E F                   | Yeuillez saisir le code dans le champ de saisie.   6   Le code n'est pas clair?   Y F   Cliquez pour rafraichir |                                                    |   |
|                              | VÉRIFIER                                                             |                                                                                                    |                                                    |   |
|                              |                                                                      |                                                                                                    |                                                    | _ |

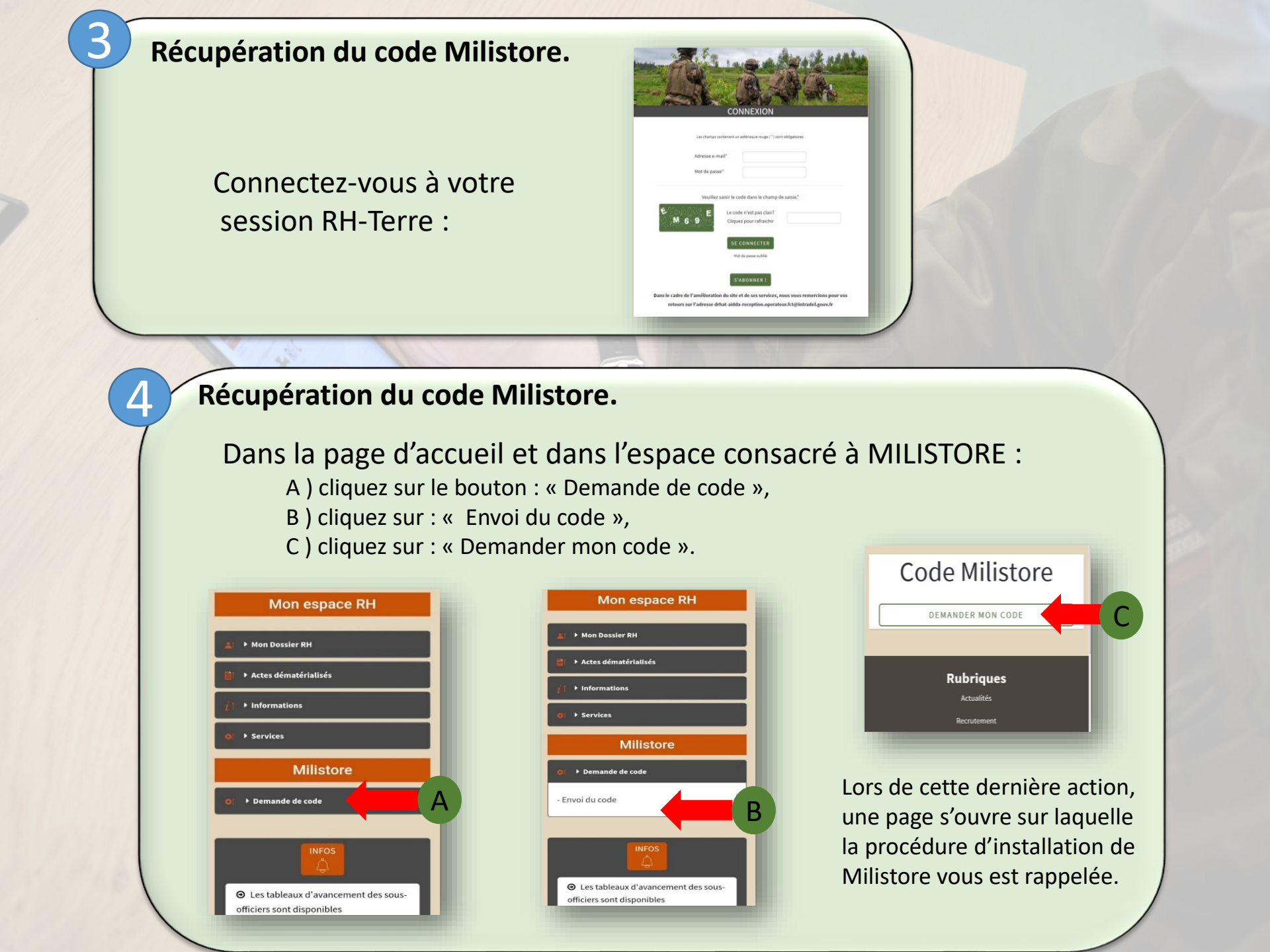

### Récupération du code Milistore.

Votre code d'installation vous est transmis sur votre messagerie personnelle sur internet :

Code Milistore

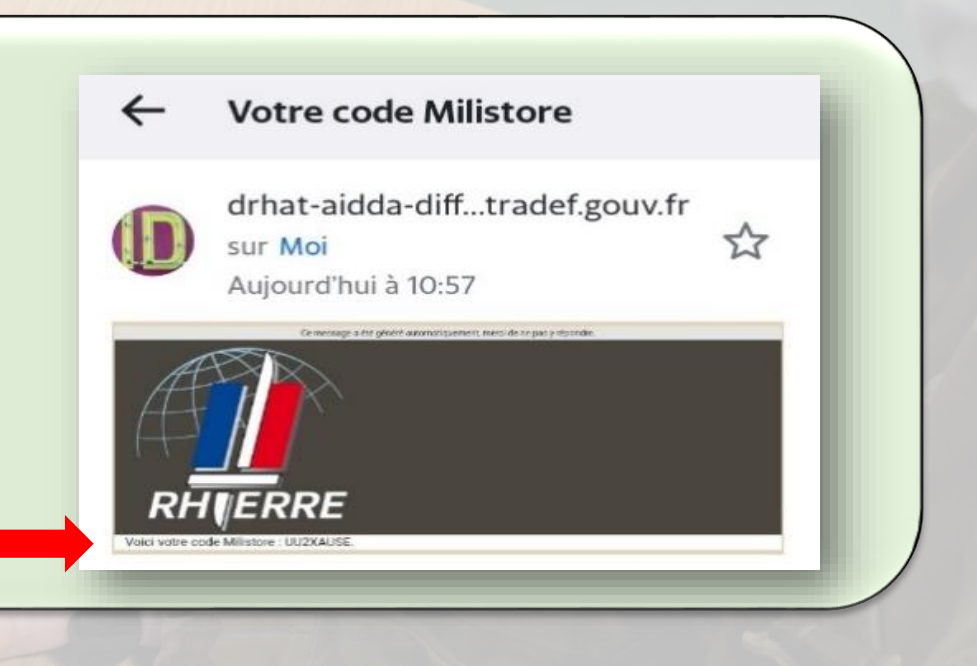

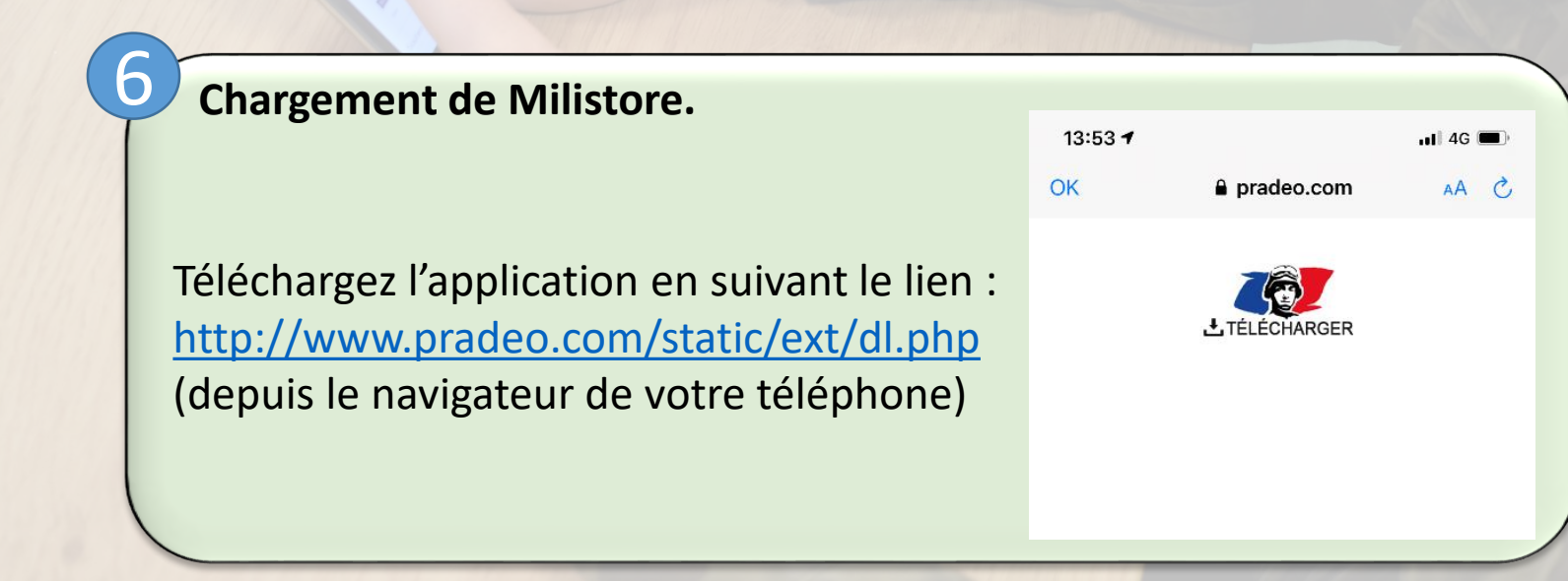

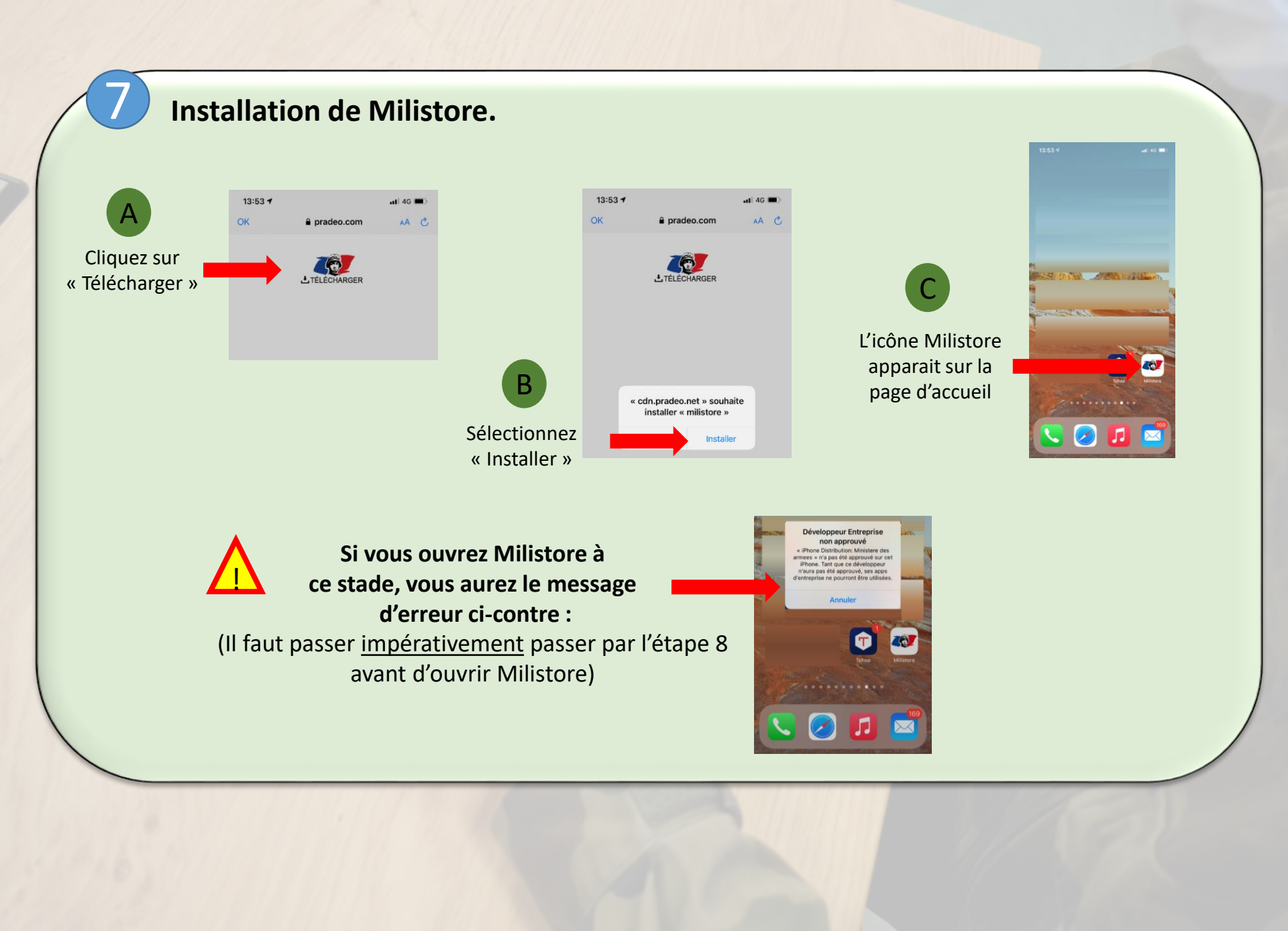

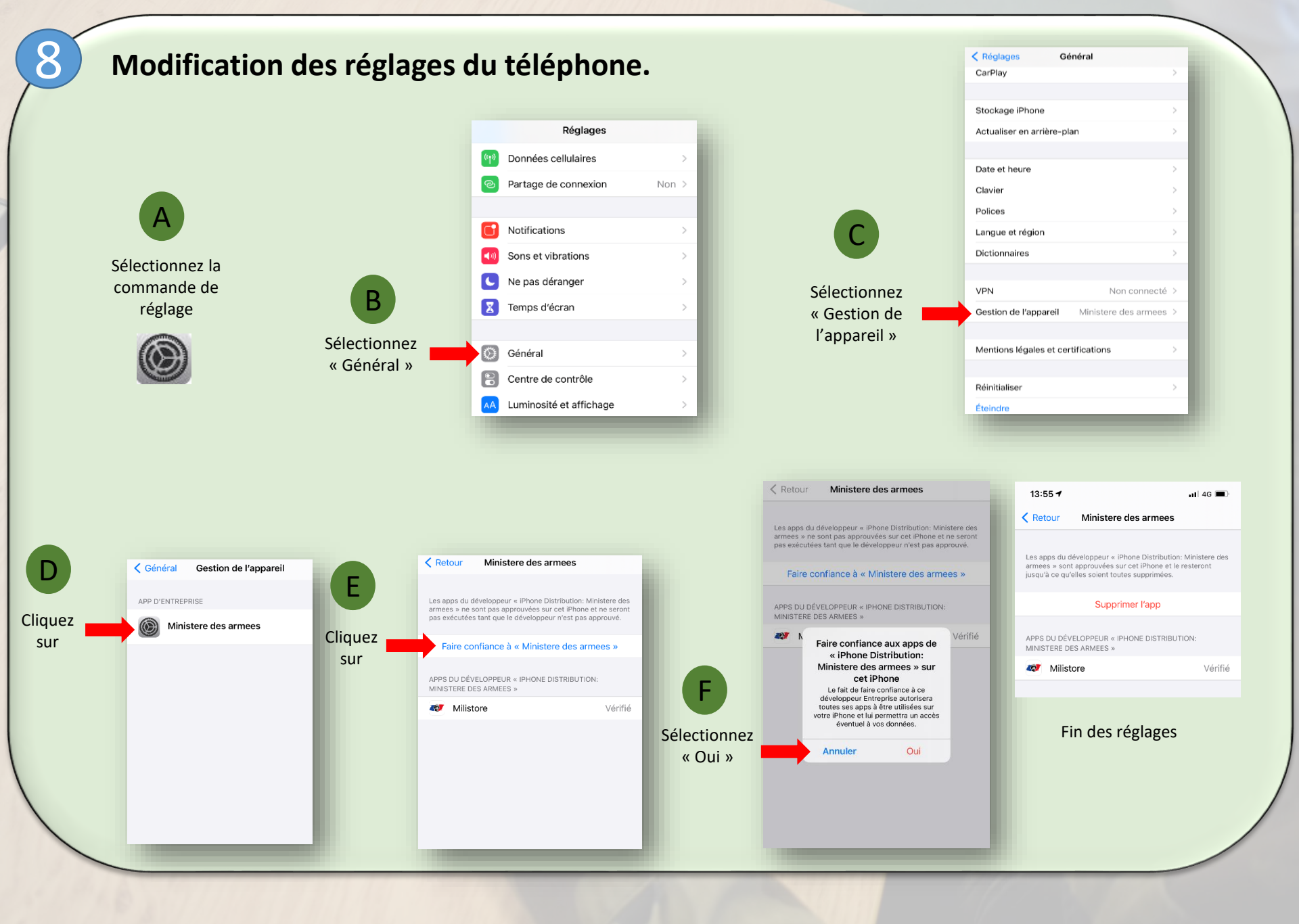

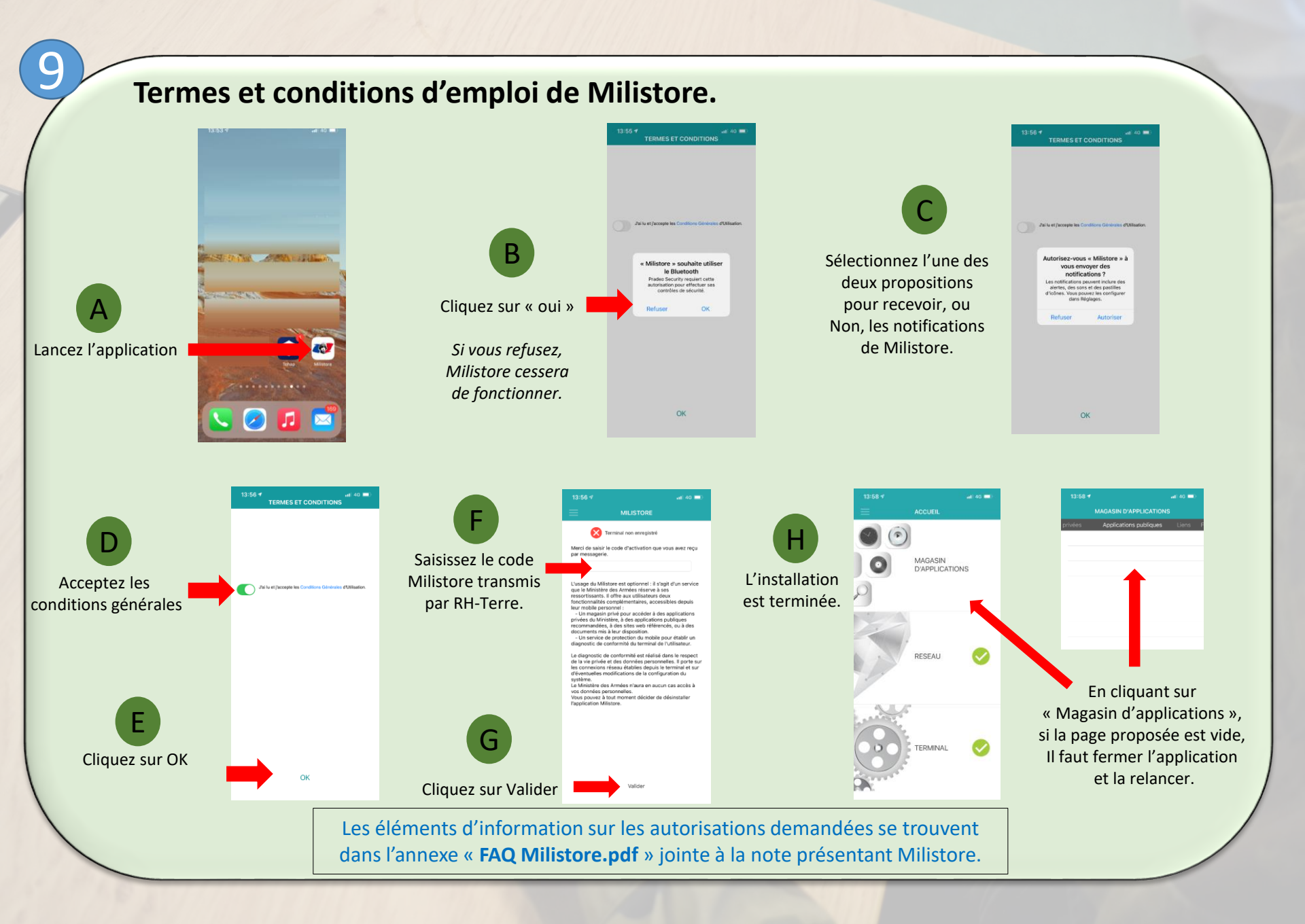